# Istruzioni per i collocatori.

Le modifiche introdotte nella nuova versione di Easycat non riguardano la funzione di collocazione.

Tuttavia riteniamo opportuno precisare alcuni punti.

La nuova versione di Easycat non permette più l'utilizzo del tasto destro del mouse.

Per ovviare a questo inconveniente, suggeriamo, dopo aver evidenziato come sempre ciò che si vuole copiare, di utilizzare la combinazione di tasti **Ctrl C** per copiare e **Ctrl V** per incollare (i tasti vanno premuti contemporaneamente).

Per esempio, nel caso fosse necessario copiare una parte di una collocazione, si evidenzia la parte che interessa, la si copia con **Ctrl C**, ci si posiziona nel campo desiderato e la si incolla con **Ctrl V**.

### Per i collocatori abilitati alla localizzazione dei record.

Con al nuova versione di Easycat alcuni record presentano delle spunte.

Nel caso di **record UOL**, non si interviene, non si modifica nulla, si colloca normalmente secondo le linee guida.

Nel caso di collocazione di un **record SBN che presenta delle spunte** (vedi esempio), consigliamo di utilizzare il tasto recupera record da SBN prima di localizzare.

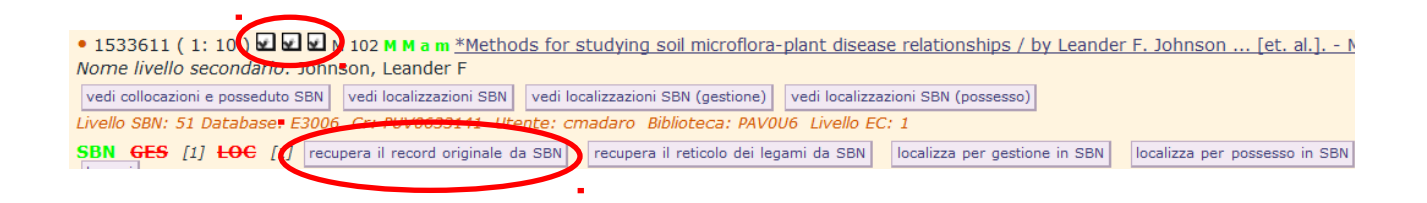

### Poi si clicca su sostituisci il record

| • 1/1                                                                                                    | . (Pagina 0 1/0)                |                                                                                            |  |  |  |  |
|----------------------------------------------------------------------------------------------------|---------------------------------|--------------------------------------------------------------------------------------------|--|--|--|--|
| 020                                                                                                    | Tipo di materiale SBN           | Μ                                                                                          |  |  |  |  |
| 095                                                                                                    | Livello di autorizzazione       | 51                                                                                         |  |  |  |  |
| 021                                                                                                    | Natura documento                | M                                                                                          |  |  |  |  |
| 022                                                                                                    | Tipo record                     | а                                                                                          |  |  |  |  |
| 023                                                                                                    | Livello bibliografico           | m                                                                                          |  |  |  |  |
| 001                                                                                                    | Codice di record                | PUV0633141                                                                                 |  |  |  |  |
| 013                                                                                                    | Data di aggiornamento SBN       | 20160218154308.7                                                                           |  |  |  |  |
| 004                                                                                                    | Data di creazione               | 2000-12-01                                                                                 |  |  |  |  |
| 303                                                                                                    | Tipo di data di pubblicazione   | d                                                                                          |  |  |  |  |
| 310                                                                                                    | Data in formato ISO             | 1959                                                                                       |  |  |  |  |
| 030                                                                                                    | Lingua                          | ENG                                                                                        |  |  |  |  |
| 301                                                                                                    | Paese                           | US                                                                                         |  |  |  |  |
| 058                                                                                                    | Forma del contenuto             | ^ai^ee                                                                                     |  |  |  |  |
| 059                                                                                                    | Tipo di mediazione              | n                                                                                          |  |  |  |  |
| 061                                                                                                    | Tipo di supporto                | nc                                                                                         |  |  |  |  |
| 035                                                                                                    | Titolo significativo            | Si                                                                                         |  |  |  |  |
| 100                                                                                                    | Titolo e responsabilità         | ^a*Methods for studying soil microflora-plant disease relationships^fby Leander F. Johnson |  |  |  |  |
| 300                                                                                                    | Pubblicazione                   | ^aMinneapolis^cBurgess^d1959                                                               |  |  |  |  |
| 320                                                                                                    | Descrizione fisica              | ^a178 p.^d21 cm.                                                                           |  |  |  |  |
| 014                                                                                                    | Fonte del record                | ^aIT^bICCU                                                                                 |  |  |  |  |
| 712 Nome di persona (livello secondario) Johnson, Leander F^fAU^g702^i3^j070^xSBN^yPUVV157817^519960517000000.0^21 |                                 |                                                                                            |  |  |  |  |
| 041                                                                                                    | Codice del tipo di materiale EC | 102                                                                                        |  |  |  |  |
| Database: SBN (TTOL) sostituisei il record 1533611                                                                 |                                 |                                                                                            |  |  |  |  |
|                                                                                                    |                                 |                                                                                            |  |  |  |  |

# Quindi si clicca su Esegui

| Quindi si checa su Esegui |                    |                              |   |  |  |        |  |
|---------------------------|--------------------|------------------------------|---|--|--|--------|--|
| Registra il record        | Tipo materiale EC: | M 102 Monografia moderna SBN | - |  |  | Esegui |  |

## Si clicca su Lista record

| _                                                                                                    |                                                           |  |  |  |  |  |  |  |
|----------------------------------------------------------------------------------------------------|-----------------------------------------------------------|--|--|--|--|--|--|--|
| EasyCat SBN Lista record Lista ricerc                                                                                                    | a Immissione Stampa                                       |  |  |  |  |  |  |  |
| Database: E3006 (DB) Record: 1537649 Utente: adminpolo Bibliotec<br>PD UT XL XO XH Livello EC: 1 Server: ECNEW Modalità: easyindex F<br>72817 Azione: VR                                                                                                  |                                                           |  |  |  |  |  |  |  |
| Sessione SBN: 4331377078A3827B44AA4D5B72F470E0 Userid SBN: G:51 U:51 AU:51 TU:51 SO:51 MA:51 CL:51 LU:51 UM:51 DE:51 Loc                                                                                                    |                                                           |  |  |  |  |  |  |  |
| • 1533611 (1:1) M 102 M M a m <u>*Methods for studying soil microflora-plant</u><br>Forma del contenuto: [i] testo [e] visivo<br>Tipo di mediazione: [n] senza mediazione<br>Tipo di supporto: [nc] Volume<br>Nome livello secondario: Johnson, Leander F |                                                           |  |  |  |  |  |  |  |
| vedi collocazioni e posseduto SBN vedi localizzazioni SBN                                                                                                    | vedi localizzazioni SBN (gestio                           |  |  |  |  |  |  |  |
| 035 Titolo significativo                                                                                                    | Si                                                        |  |  |  |  |  |  |  |
| 100 Titolo                                                                                                    | <b>^a</b> *Methods for stu<br><b>^f</b> by Leander F. Jol |  |  |  |  |  |  |  |

## Infine si localizza.

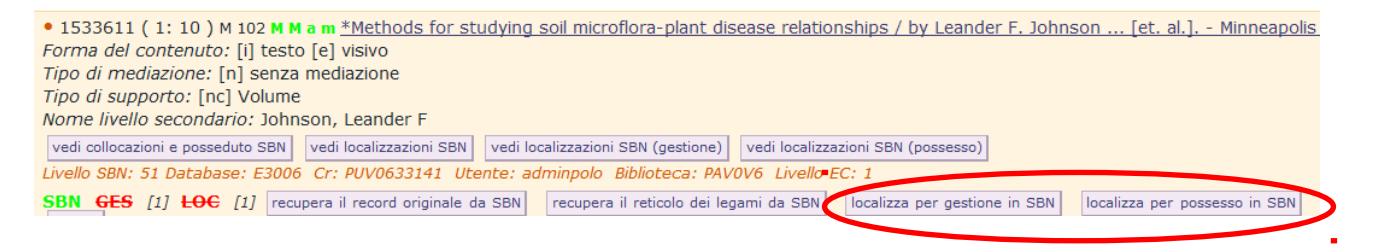

In caso di messaggi di errore, vi preghiamo di scrivere a <u>polopav@unipv.it</u>, indicando il codice record (CR), l'operazione che avevate in corso e riportando il testo del messaggio di errore.